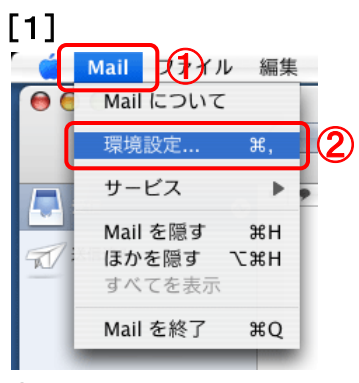

①メニューバーの【Mail】をクリック

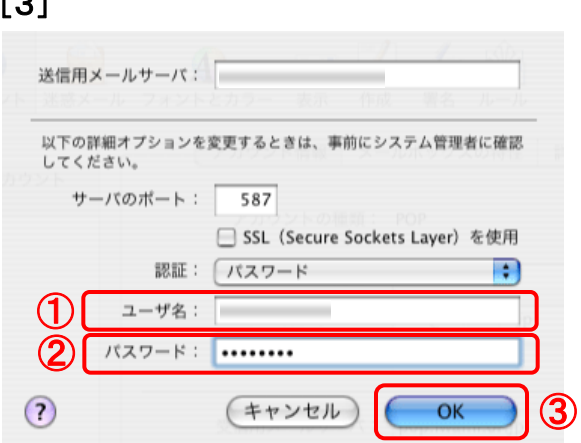

登録通知書を参考に<u>必ず半角英小文字数字</u>で ①『ユーザー名』 【メールアカウント名】を入力

②『パスワード』 【メールパスワード】を入力

入力が完了したら、③【OK】ボタンをクリックします。

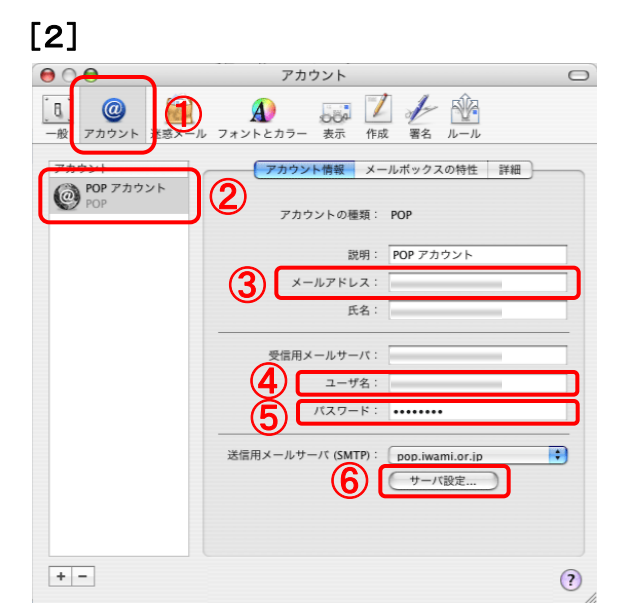

「アカウント」画面が開きます。 ①【アカウント】ボタンをクリック

②アカウントの一覧から設定を変更したいアカウントを選択してクリック ※メールの欄に複数表示がある場合は、「いわみインターネット」で利用しているものを選択

「アカウント情報」が表示されたら、「いわみインターネット 会員登録通知書(以下、登録通知書)」を参考に、<u>必ず半</u> 角英小文字数字</u>で

## ③『メールアドレス』

【E-Mailアドレス】を入力

- ④『ユーザー名』 【アカウント名】を入力
- ⑤『パスワード』 【メールパスワード】を入力

⑥【サーバー設定】ボタンをクリック

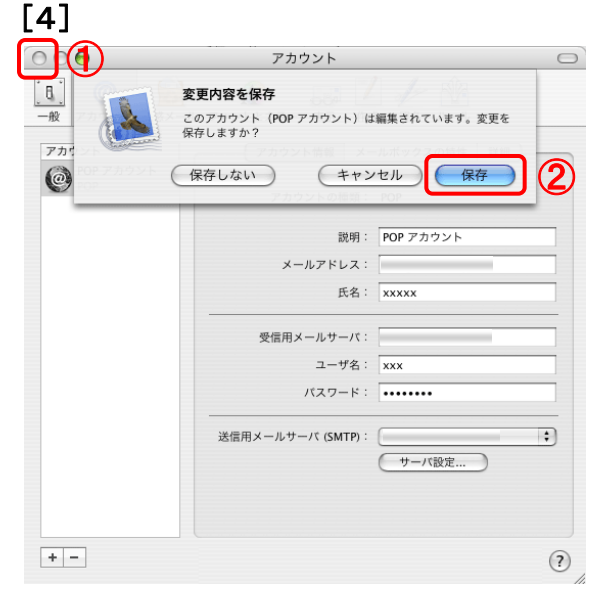

①クローズボタンをクリックします。

「変更内容を保存」画面が表示されたら、②【保存】ボタン をクリックします。

以上でメールアドレス(ID)、メールパスワードの変更は完 了です。

## [3]

②【環境設定】をクリック